LandStation-Y サポートサービス契約のお客様へ

令和元年8月22日 株式会社テクノシステム

## <起動時のエラー対応について>

現在、LandStation-Yでエラーが発生し、正しく起動しない現象が発生しています。

当システムでは、対応版を公開しましたので、バージョンアップをお願いします。

① 起動すると下図のようなエラーメッセージが表示されます。メッセージの「OK」をクリックします。

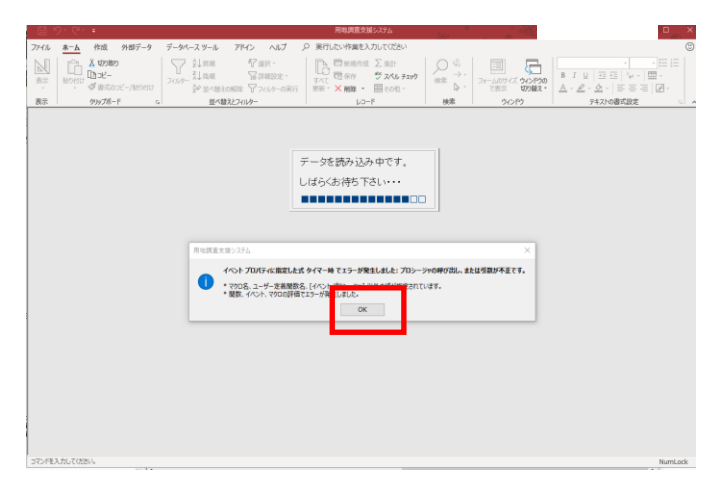

画面右上の「×」をクリックすると、メイン画面が表示されます。

システム終了のメッセージが表示されますが、「いいえ」をクリックします。

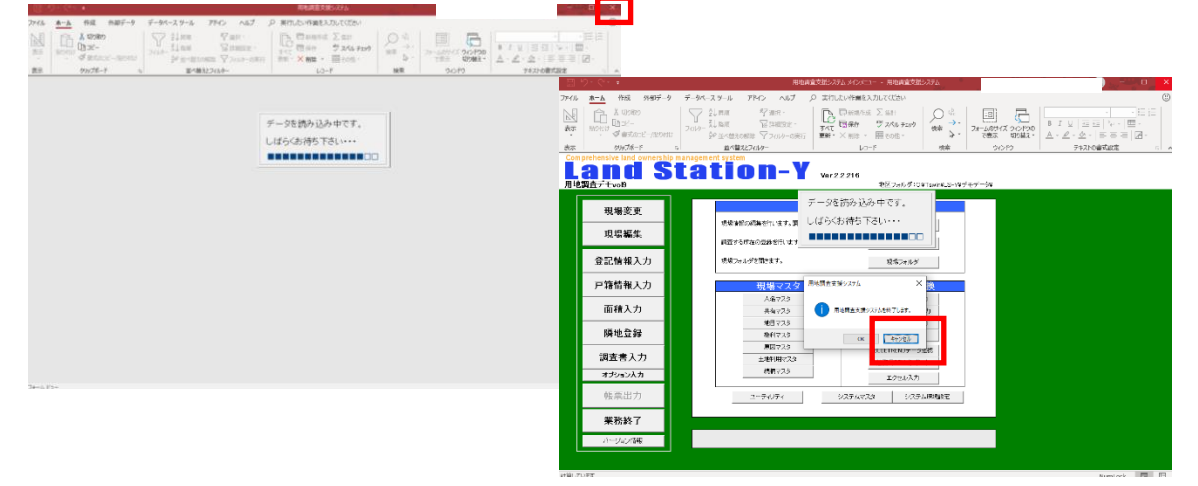

ご利用のバージョンによって、「プログラムの最新版が見つかりました」というメッセージが表示され ますので、その際は、「はい」をクリックし、③に進みます。

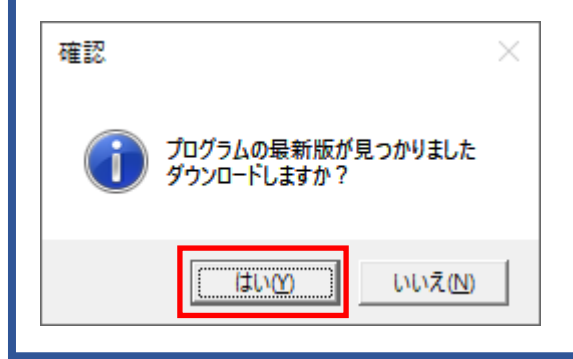

② 「バージョン情報」をクリックすると、「バージョンチェック」をクリックし、③の処理に進みます。

|                  | 9· C· +                                          | 用地調査支援システム メインメニュー - 用地調査支援システム                                                                                                    |                                          |
|------------------|--------------------------------------------------|----------------------------------------------------------------------------------------------------|------------------------------------------|
| ファイル             | <u>ホーム</u> 作成 外部データ                              | データベース ツール アドイン ヘルプ 🔎 実行したい作業を入力してください 🙂 - 🗗 🗙                                                                                                    |                                          |
| ▲<br>表示<br>、     | □□□ ▲ 切り取り<br>□□□ビー<br>■□□ビー<br>■□□ビー/貼り付け       | ○         公式 周期         管理説:         ○         回新規構成         ○         回新規構成         ○         回新規構成         ○         回新規構成         ○         □         ○         □         ○         □         □         □         □         □         □         □         □         □         □         □         □         □         □         □         □         □         □         □         □         □         □         □         □         □         □         □         □         □         □         □         □         □         □         □         □         □         □         □         □         □         □         □         □         □         □         □         □         □         □         □         □         □         □         □         □         □         □         □         □         □         □         □         □         □         □         □         □         □         □         □         □         □         □         □         □         □         □         □         □         □         □         □         □         □         □ <th□< th="">         □         □         □<!--</th--><th></th></th□<> |                                          |
| 表示               | クリップボード                                          |                                                                                                    |                                          |
| Com<br>用地        | prehensive land ownership (<br>and S<br>調査デモvol9 | management system<br>tation-Y ver2.2.215<br>地区フォルダ:CXTawin/LS-YYデモデータメ                                                                                                    | <ul> <li>「」 パージョン情報</li> </ul>           |
|                  | 田堪変面                                             | - デー ■ 1/2/1回転 ヘ<br>田地塔査支援2/2テム                                                                                                    | 用地調査支援システム<br>Y¥*                        |
|                  | -玩物文文                                            | 現場信頼の編集を行います。調 し(ば KandStation-Y                                                                                                    | Landstation-1                            |
|                  | 現場編集                                             | 調査する所在の登録を行います                                                                                                    | Version 22216                            |
|                  | 登記情報入力                                           | 現境フォルダを開きます。<br>Copyright 2007 TECHNOSYSTEM Co.Ltd.                                                                                                    | EI Copyright 2007 TEOLINGOVETEN Co.,Ltd. |
|                  | 戸籍情報入力                                           | 現場マスタ 動作環境 パージョンチェック                                                                                                    | す 動作環境 バージョンチェック クロアア                    |
|                  | <b>西桂1</b> -5                                    | 人名マスタ                                                                                                    | Uodate7#1//9                             |
|                  | <u> 山積入力</u>                                     | 共有マスタ Updateフォルダ OK                                                                                                    |                                          |
|                  | 隣地登録                                             | 福利マスタ 戸籍データ出力                                                                                                    |                                          |
|                  |                                                  | 周因マスタ<br>BLUETRENDデータ連携                                                                                                    |                                          |
|                  | 調査者入力                                            | 土地和中マス3<br>注稿局CSVインボート                                                                                                    |                                          |
|                  | 4799787                                          | エクセル入力                                                                                                    |                                          |
|                  | 帳票出力                                             | ユーディリティ システムマスタ システム環境設定                                                                                                    |                                          |
|                  | 業務終了                                             |                                                                                                    |                                          |
|                  | バージョン情報                                          | ハーションmiterの電話とします。<br>インターネット接続環境の場合、最新のバージョンチェックを行えます。                                                                                                    |                                          |
|                  |                                                  |                                                                                                    |                                          |
| 7 <i>#-L</i> . l | Ka-                                              | NumLock 🖬 🗄                                                                                                    |                                          |
|                  |                                                  |                                                                                                    |                                          |

Ver2.2.213 以前のバージョンの場合で、「バージョンチェック1」「バージョンチェック2」のボタンの み表示されている場合は、一度 Ver2.2.215 にアップデートして頂く必要があります。 「バージョンチェック1(または2)」をクリック頂き、次のメッセージを「OK」します。

| □ヨ パージョン情報 ×                             | LandStation-Y                                            | ×                       |
|------------------------------------------|----------------------------------------------------------|-------------------------|
| 用地調査支援システム                               | 最新バージョンの存在をチェックするため、インターネットに接線<br>利用者の情報は一切サーバーには送信されません | Eします<br>LandStation-Y X |
| Copyright 2007 TECHNOSYSTEM Co.,Ltd.<br> | OK ‡t                                                    | 最新バージョンが見つかりました         |
| バージョンチェック2<br>リカオルダ OK                   |                                                          | ОК                      |

ダウンロード開始をクリックします。ダウンロードが完了すると自動でフォルダが開きます。

| 現在のバージョン | 2.2.213 |       |     | PC > OS (C;) > TSWIN > LSY > update       |                  |       |
|----------|---------|-------|-----|-------------------------------------------|------------------|-------|
| 最新のバージョン | 2.2.215 |       |     | LandStation-Y × <sup>名前</sup>             | 更新日時             | 種類    |
|          |         |       |     | ic.spt                                    | 2019/08/22 10:01 | SPT 7 |
|          |         |       |     | ▲ LSYVerUp情報_ver200.pdf                   | 2009/08/22 15:58 | Adob  |
| ガウンロード開始 |         | キャンセル |     | アプリケーション除了後にインストール先にある Update.exe を実行して下さ | 2019/08/22 10:01 | VER ( |
|          |         | 11200 |     | li now.ver                                | 2019/08/22 9:55  | VER ( |
|          |         |       |     | A Contractor                              | 2019/04/01 14:34 | テキス   |
|          |         |       |     | ∦ ■ update.exe                            | 2019/08/22 10:02 | アプリ   |
|          |         |       |     | ОК <u>н</u>                               | 9/08/19 14:14    | Adob  |
|          |         |       |     |                                           | 2009/08/19 14:13 | Adob  |
|          |         |       |     | A 用地調査支援システムパージョンチェック機能                   | 2011/09/26 16:27 | Adol  |
| こで、用地調査  | を援シ     | ステムの  | 業務終 | ○ 用地理母値付マニュアルpdf                          | 2017/06/15 17:25 | Adob  |

| 解凍先に「」                                                                 | (ビリオド2つ)  | が入力されて | ていることを | 確認し「OK」 | をクリック | します。 |
|------------------------------------------------------------------------|-----------|--------|--------|---------|-------|------|
| 用地調査支援システム アップデート                                                      | ×         |        |        |         |       |      |
| Pップテートプログラム 解凍先      I     スタートメニューに登録(S)     会てのユーザが使用(U)     関連付け(A) |           |        |        |         |       |      |
| OK(O)                                                                  | キャン/セル(C) |        |        |         |       |      |

③ アップデートプログラムの画面が表示されますので、「ダウンロード」をクリックします。

| 🙎 LandStation-Y アップデートプログラム                  | 里 🗆 🛛     |  |  |
|----------------------------------------------|-----------|--|--|
| 最後にダウンロードしたファイルを確認する場合は<br>「フォルダを聞く」でご確認ください | フォルダを開く   |  |  |
| ─更新内容 「パージョンチェック」ボタンをクリックしてください              |           |  |  |
| ダウンロード ダウンロード中止                              | パージョンチェック |  |  |

④ ダウンロードが完了すると、更新を開始するかメッセージが表示されるので「はい」をクリックすると、インストールウィザードが起動します。この時点で、用地調査支援システムが起動している場合は、完全に終了してください。あとはウィザードのメッセージに従いインストール更新してください。

|                                                           | 🛃 LandStation-Y – 🗆 🗙                                                                  |
|-----------------------------------------------------------|----------------------------------------------------------------------------------------|
| 確認 ×                                                      | LandStation-Y セットアップ ウィザードへようこそ                                                        |
|                                                           | インストーラーは LandStation-Y をインストールするために必要な手順を示します。                                         |
| ダウンロードが完了しました<br>引き続き、更新を開始しますか?<br>※事前にプログラムを終了しておいて下さい。 | この発励ま、著作用に調する法和および国際条約により得減されています。この発売の冷差<br>変化法二部型制度で体現したが、制度で体験物を指导すると、著作権の改善さがしますので |
|                                                           | 12301/JCN 9                                                                            |
|                                                           | キャンセル (肩る(B) 次へ(N) >                                                                   |

⑤ インストール後、システムを起動し動作を確認してください。

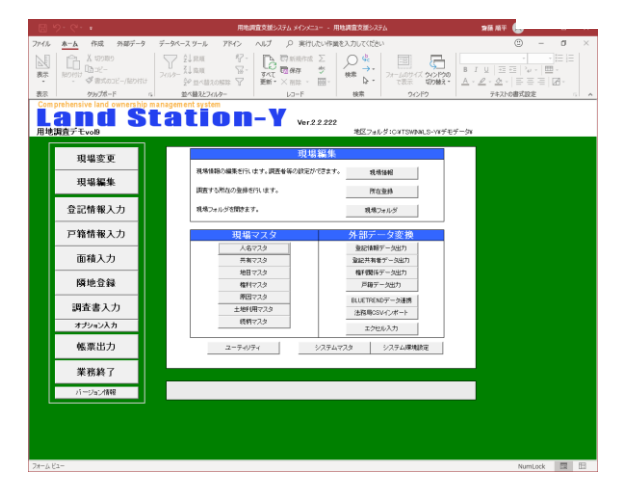